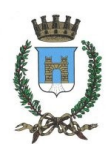

### COMUNE DI CASALMAGGIORE

(Provincia di Cremona)

Piazza Garibaldi 26 – 26041

http://www.comune.casalmaggiore.cr.it

# DIGITALIZZAZIONE SERVIZI ONLINE UFFICIO TECNICO

## POSA MONUMENTI FUNEBRI

#### MANUALE PER L'UTILIZZO DEI SERVIZI ONLINE

Per prima cosa bisogna cercare la pagina del sito istituzionale del <u>Comune di Casalmaggiore</u> – cliccare su '<u>Sportello Telematico</u>', selezionare '<u>Servizi Cimiteriali</u>', poi <u>"Posa Monumenti Funebri"</u>. (<u>https://centroservizialcittadino.comune.casalmaggiore.cr.it/modulo/3168#!/index</u>).

A questo punto si aprirà una pagina con una serie di servizi a cui è possibile usufruire.

(cliccando sui link in blu è più veloce e facile collegarsi).

Si ricorda che per usufruire di questi servizi è richiesta l'autenticazione attraverso SPID, CIE (carta d'identità elettronica) oppure la CNS (Carta Nazionale dei Servizi).

Inoltre è importante ricordarsi di trasformare i documenti da allegare alle varie domande, in versione **PDF/A**.

E' possibile farlo online con programmi gratuiti che consentono questo tipo di trasformazione (un esempio potrebbe essere il sito ilovepdf (<u>https://www.ilovepdf.com/it/pdf-in-pdfa</u>). (Il documento, non in formato PDF va prima trasformato in PDF poi in versione PDF/A).

Inizialmente, se ci si collega per la prima volta, verrà richiesta l'autorizzazione dell'informativa sulla privacy online.

Ci sono dei campi obbligatori da compilare, relativi ai propri dati personali, ed in seguito bisogna mettere la spunta su "Ho letto e compreso l'informativa sulla privacy".

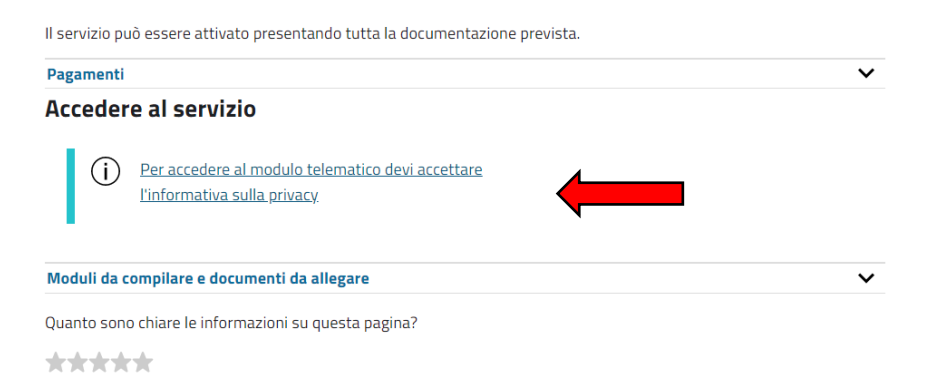

| Comune di Casalmaggiore                               |                                                  |                                                                                                    |                                       |                  | Disconnetti          |
|-------------------------------------------------------|--------------------------------------------------|----------------------------------------------------------------------------------------------------|---------------------------------------|------------------|----------------------|
| Sportello telematico polifunzionale                   |                                                  | Cerca                                                                                                |                                       | Q                |                      |
| Domande frequenti                                     | Pagamenti                                        |                                                                                                    |                                       |                  |                      |
|                                                       |                                                  | P                                                                                                    |                                       |                  |                      |
| Informativa sulla priv<br>Questo sito gestisce i dati | <b>acy</b><br>personali forniti d                | agli utenti e liberamente comunicati sulla base dell'articolo 13 del Regolamento (U                  | E) 2016/679 General data protection F | legulatio        | on (GDPR).           |
| Per i dettagli sul trattame Ho letto e compreso l     | nto dei dati persor<br><b>'informativa sulla</b> | ali consulta la relativa informativa pubblicata sul sito internet istituzionale dell'Am<br>privacy * | ministrazione destinataria.           |                  |                      |
| SALVA                                                 |                                                  |                                                                                                    | E                                     | <u>{itorna a</u> | <u>ılla homepage</u> |

Ora si può procedere con l'istanza.

Cliccando su questa opzione, ci viene chiesta l'autenticazione per poter accedere (SPID, CIE o CNS).

Una volta scelta la modalità ed effettuato l'accesso è possibile compilare il modulo.

Attenzione i campi sottolineati in giallo sono quelli obbligatori.

| M 1DIGTAUZZAZONE" - mferale: X   🕲 Live view - ANS M3113 Networ: X   🖻 Comune di Catalmaggiore X   🏟 Domanda di autorizzazione pr: X + |                      | - 0 X                     |  |  |  |
|----------------------------------------------------------------------------------------------------|----------------------|---------------------------|--|--|--|
| ← → ♂ ⋈ ≅ centroservisalottadino.comune.calalmaggiore.cr.l/modulo/3169#/index Regione Lombardia                                        | 🛞 MICHELA FERABOLI 🗸 | x L 🔮 :                   |  |  |  |
| Comune di Casalmaggiore                                                                                                    | Cerca 🥥              |                           |  |  |  |
| Amministrazione Novità Servizi Vivere il comune                                                                                        | Tutti gli argomenti  |                           |  |  |  |
| Memer / Servizi / Autorizzazioni                                                                                                    | Cimiteriale          |                           |  |  |  |
| 📲 🔎 Cerca 🥣 🚎 🗖 💼 💼 💼                                                                                                    |                      | ^ ♥ 11:01<br>04/01/2024 ↓ |  |  |  |

Qualora ci siano di errori nella compilazione e nei dati inseriti, la casella viene evidenziato in rosso.

Una volta inserito/controllato i dati personali si può proseguire con l'istanza. Si ricorda che i campi in gialli devono essere compilati per poter proseguire.

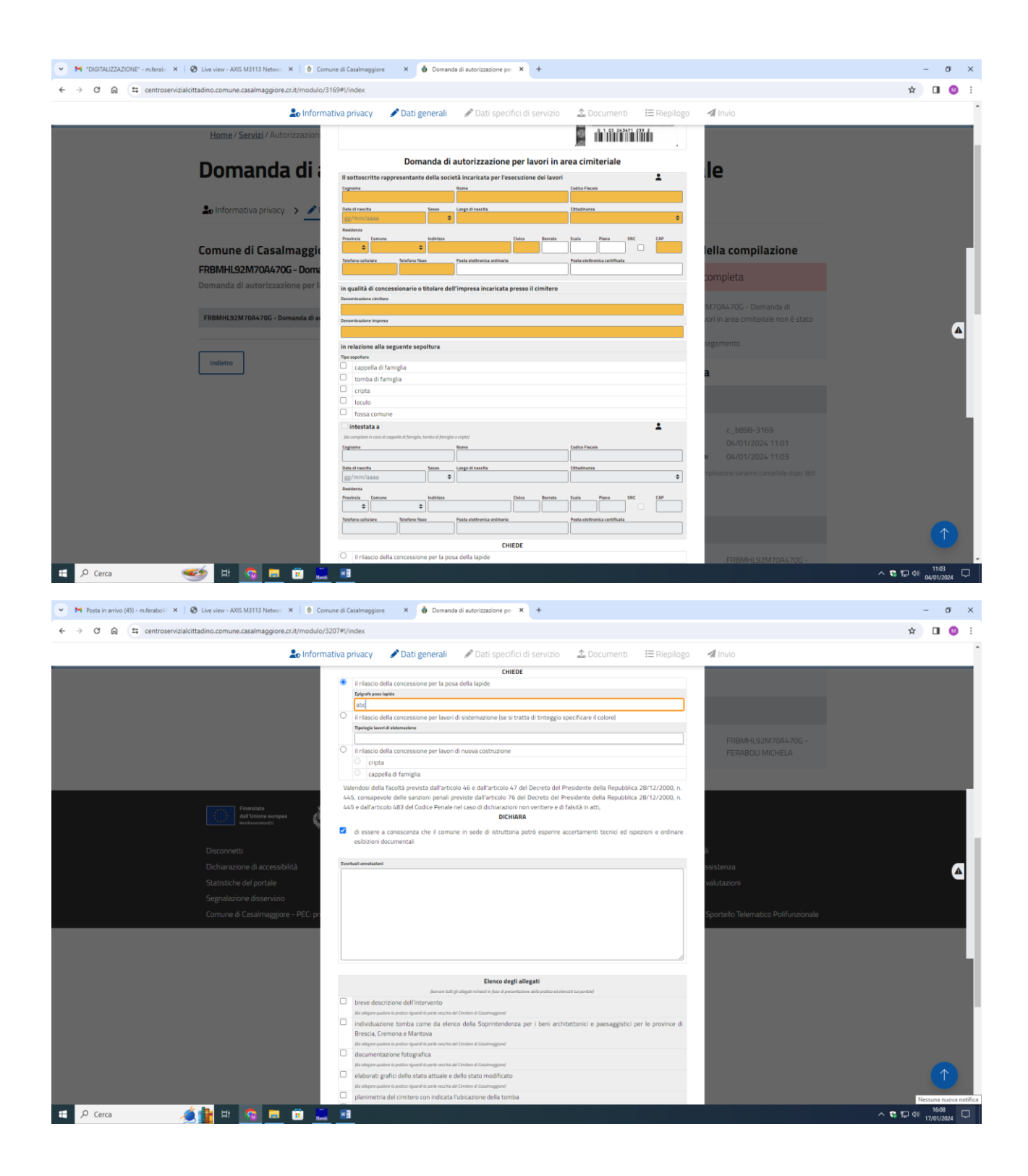

Procedendo con l'istanza c'è l'elenco degli allegati necessari quali:

- ✓ Marca da bollo da € 16,00;
- ✓ Diritti di segreteria di € 10.00

N.B. Nel caso l'intervento venga effettuato nella parte vecchia del cimitero di Casalmaggiore, sarà necessario allegare anche:

- una breve descrizione dell'intervento;
- l'individuazione della tomba;

### la documentazione fotografica

- gli elaborati grafici dello stato attuale e dello stato modificato (è sufficiente una semplice bozza).

| 👻 📕 Posta in arrivo (45) - m.ferabolii 🗙   🔕 Live view - AXIS M3113 Networ 🗴   🙆 Comune d | Casalmaggiore × 🔞 Domano                                                                                                    | da di autorizzazione per 🗙 🕂                                                                                                    |                                                                                                    |                                    | -              | σ              | ×  |
|-------------------------------------------------------------------------------------------|----------------------------------------------------------------------------------------------------|----------------------------------------------------------------------------------------------------|----------------------------------------------------------------------------------------------------|------------------------------------|----------------|----------------|----|
| ← → C ⋒ ≒ centroservizialcittadino.comune.casalmaggiore.cr.it/modulo/3207#                | /index                                                                                                    |                                                                                                    |                                                                                                    |                                    | ☆ [            | I 🛛            | :  |
| 💄 Informativa                                                                             | privacy 🖉 Dati generali                                                                                                    | 🖋 Dati specifici di servizio                                                                                                    | 🏠 Documenti 🛛 🖽 Riepilogo                                                                                         | 🖈 Invio                            |                |                | ^  |
| Comune di Casalmaggiore – PEC: pr                                                         | Avera A 67                                                                                                    | Elenco degli allegati                                                                                                    |                                                                                                    | opartello Telematro Polifunzionale |                |                | l  |
|                                                                                           | breve descrizione dell'intervento<br>ita regrese essente sparta esparta forpara esota<br>i fondividuzzone entro monto acrone da del<br>Brescia, Cremona e Mantova<br>della regressione anter quenta para esota<br>descrimentazione fotografica<br>e laborati grafici dello stato attuale e<br>los degrese esotos sunos equado a por esotos<br>de descritario esotos esotos esotos<br>de destruterto di identità<br>de destruterto di identità<br>de comercio di dentità<br>de comercio di dentità<br>de comercio di dentità<br>de comercio di dentità<br>de comercio di dentità<br>de comercio di dentità<br>de comercio di dentità | de l'onne d'aussinggerel<br>deco della Soprintendenza per i beni archi<br>al contexe d'aussegnet<br>al contexe d'aussegnet<br>dello stato modificato<br>al contex d'aussegnet<br>l'inducazone della tomba<br>undi<br>agretteria | tettonici e paesaggistici per le province di                                                                      |                                    |                | 4              |    |
|                                                                                           | pagamento dell'imposta di bollo altri allegati operitore Baroni di Argobienne C dichiara di aver preso visione dell'infi istituzionale dell'Amministrazione de presentazione della pratica.                                                                                                    | formativa sul trattamento dei dati perso<br>Imuntose 27/04/2016 n. 2016/6/74 e del forma La<br>Iormativa relativa al trattamento dei dati p<br>estinataria, titolare dei trattamento delle il                                   | nali<br>gistesi JJ000/2001 n 1990<br>ersonali pubblicata sul sito internet<br>formazioni trasmesse all'atto della |                                    |                |                |    |
| [                                                                                         | Casalmaggiore<br>mge                                                                                                    | 17/01/2024<br>Bate<br>Salva modulo                                                                                                    | E dőlande                                                                                                    |                                    |                |                | l  |
| 1 🕂 🔎 Cerca 🖉 🏦 🖽 💁 🗉 💼                                                                   | 1                                                                                                    |                                                                                                    |                                                                                                    | ^ tt                               | 1<br>문 4) 17/0 | 5:08<br>1/2024 | Ç, |

La Marca da bollo si può fare presso le ricevitorie autorizzate e per quanto riguarda i diritti di segreteria online sul portale PAGOPA messo a disposizione.

Servirà in seguito caricare i documenti attestanti l'avvenuta disposizione.

Una volta inserito gli allegati relativi al pagamento è possibile inviare l'istanza.

L'operazione è conclusa.

Per qualsiasi informazione relativa ai passi carrabili è possibile contattare l'Istruttore Amministrativo Manuele Velli al numero 0375/284485 o tramite mail all'indirizzo <u>m.velli@comune.casalmaggiore.cr.it</u>.